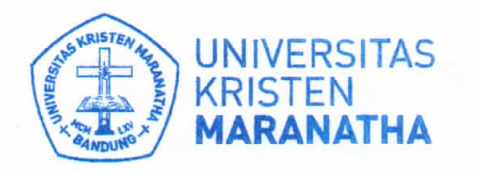

Satuan Penjaminan Mutu

JI. Prof. drg. Surya Sumantri, M.P.H. No. 65 Bandung - 40164, Jawa Barat, Indonesia Telp: +62 22-201 2186 / 200 3450, ext. 7141 / 7145 Email: spm@maranatha.edu www.maranatha.edu

Bandung, 12 April 2021

 Nomor:
 054/SPM/UKM/IV/2021

 Hal:
 Pemberitahuan Survei PBM Online Semester Genap Tahun Akademik 2020/2021

 Lampiran:
 Manual Guide SPBM-Mahasiswa

Kepada Yth. Dosen Wali Dosen Pengajar Di tempat

Dengan hormat,

Mahasiswa merupakan *stakeholder* utama bagi Perguruan Tinggi (PT) sehingga kepuasan mereka merupakan indikator mutu yang penting dan krusial. Sebagai upaya untuk meningkatkan kepuasan mahasiswa, Universitas Kristen Maranatha memiliki komitmen untuk memberikan pelayanan Proses Belajar Mengajar (PBM) yang terbaik, baik melalui layanan Dosen maupun fasilitas belajar mengajar.

Berdasarkan latar belakang ini, Universitas Kristen Maranatha melalui Satuan Penjaminan Mutu (SPM) melakukan survei kepuasan mahasiswa terhadap layanan dosen dan fasilitas belajar mengajar untuk memperoleh data yang riil, akurat dan berkala. Secara spesifik, SPM akan melaksanakan <u>Survei PBM Online</u> <u>Semester Genap Tahun Akademik 2020/2021</u>. Informasi ini akan digunakan untuk pengambilan keputusan strategis dan untuk meningkatkan kepuasan mahasiswa.

Untuk itu, kami mohon kepada Bapak/Ibu dosen untuk menghimbau setiap mahasiswa agar melakukan survei PBM *online* ini. **Dalam pengisian kuesioner, mahasiswa dapat login melalui web SAT CORE :** (https://apps.maranatha.edu). Adapun pengisian Survei PBM *Online* ini sudah menggunakan Instrumen Survei Pembelajaran Jarak Jauh (PJJ) sesuai dengan kondisi Pelaksanaan Kegiatan Belajar Mengajar *Online* saat ini. Mahasiswa diharapkan dapat mengisi kuesioner PBM secara *online* **pada Tanggal 12 April 2021** sampai Tanggal 10 September 2021. Dalam pengisian kuesioner, mahasiswa dapat *login* melalui SAT CORE (https://apps.maranatha.edu) dan mengakses menu Mahasiswa → SPBM di SAT. (Terlampir di Manual Guide SPBM)

Demikian surat ini kami sampaikan. Atas perhatian dan kerja sama Bapak/Ibu, kami mengucapkan terima kasih. Apabila terdapat pertanyaan lebih lanjut, mohon dapat menghubungi Satuan Penjaminan Mutu melalui email: <a href="mailto:spm@maranatha.edu">spm@maranatha.edu</a> atau Sdri. Felicia di ext.7145.

Mengetahui,

KRIS Se Tin, S.E., M.Si., Ak. Wakil Rektor Bidang Akademik dan Riset

Hormat kami, Joni, S.E., M.Si. AMINAN Ketua Satuan Penjaminan Mutu

## MAHASISWA – MANUAL GUIDE SPBM

1. Masuk ke <u>https://apps.maranatha.edu</u> Login menggunakan akun SAT.

|                     | UNIVERSITAS<br>KRISTEN<br>MARANATHA<br>Selamat Datang di SAT Core                                                                 |                              | 17.02.2020             |                  |  |
|---------------------|----------------------------------------------------------------------------------------------------|------------------------------|------------------------|------------------|--|
|                     | atau                                                                                                    | 0202<br>0202<br>0202<br>0202 |                        | 17.0 <b>2</b> 02 |  |
| Vika mengal<br>atas | lami kendala / masalah sasi login, anda dapat meminta resel pasev<br>u pemecahan masalah melalui (I' Care di No. Ext: 7721 / 7722 | vord                         | THA.<br>BKITAMARANATHA | 0<br> <br>       |  |
|                     |                                                                                                    |                              | 17.02.2020             |                  |  |

Kemudian isi username dan password kemudian klik "Masuk".

|   | UNIVERSITAS<br>KRISTEN<br>MARANATHA | 17.02.2020                                       |       |
|---|-------------------------------------|--------------------------------------------------|-------|
|   | Selamat Datang di SAT Core          | Relasi publik<br>maranatha<br>berubah<br>menjadi |       |
|   | ▲ 810322<br>▲ ••••••                | TA MA-                                           | 17.02 |
| Ŵ | Lupa Password? MASUK                | Bercenskerama<br>KTA RANA<br>THA.                | 020   |
|   | Login dengan akun Parents           | #KITAMARANATHA                                   |       |

2. Pilih menu Portfolio **Mahasiswa** → **SPBM**.

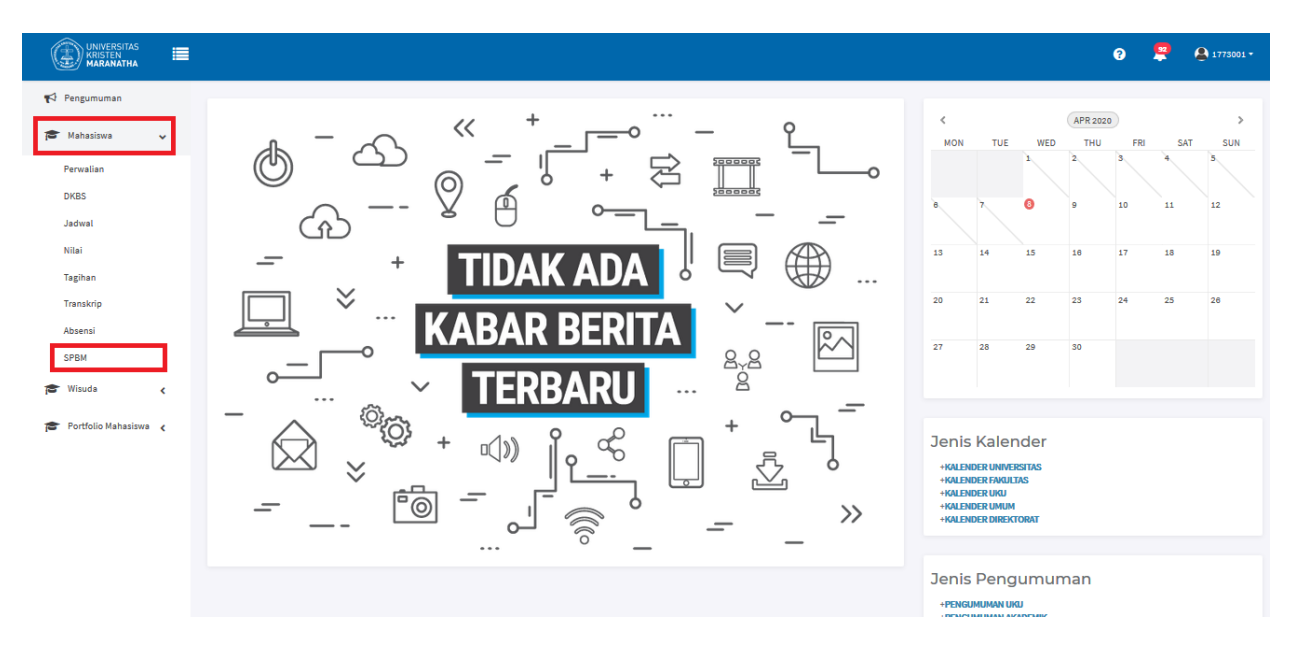

3. Pilih Program Studi, Proyek Pendidikan, Mata Pendidikan, Kelas, dan Periodenya.

|                                                                                 |                                                                                                    | e 🏅              | 😫 1773001 <del>•</del> |    |
|---------------------------------------------------------------------------------|----------------------------------------------------------------------------------------------------|------------------|------------------------|----|
| 📢 Pengumuman                                                                    |                                                                                                    |                  |                        |    |
| 🎓 Mahasiswa 🗸                                                                   | Survey Proses Belajar Mengajar                                                                                                    |                  |                        |    |
| Perwalian<br>DK8S<br>Jadwal<br>Nilai<br>Tagihan<br>Transkrip<br>Absensi<br>SPBM | Filh Program Studi     •       Filh Proyek Pendidikan     •       Filh Mata Pendidikan     •       Filh Mata Pendidikan     •       Filh Kalas     •       Filh Periode     • |                  |                        |    |
| 🔁 Wisuda < 🎓 Portfolio Mahasiswa 🖌                                              | <ul> <li>Aparana Italia And pumbal rended enterto survey sadana untutup</li> <li>Sitakan isi survey dan Kilk Tombol Submit</li> </ul>                                         |                  |                        |    |
|                                                                                 |                                                                                                    | - 2020 Universit | as Kristen Maranati    | ha |

4. Jika Periode tidak ada pilihan seperti contoh dibawah ini berarti survey telah ditutup.

|                         | o 🧏 🔒 173501 -                                                                                                    |
|-------------------------|----------------------------------------------------------------------------------------------------|
| 📢 Pengumuman            |                                                                                                    |
| 🎓 Mahasiswa 🗸           | Survey Proses Belajar Mengajar                                                                                                    |
| Perwalian               | S-1 - Sistem Informasi *                                                                                                    |
| DKBS                    | Regular Ganjil 2019 •                                                                                                    |
| Jadwal                  | MK039-BAHASA INDONESIA *                                                                                                    |
| Nilai                   | A · · ·                                                                                                    |
| Tagihan                 |                                                                                                    |
| Absensi                 | No results found                                                                                                    |
| SPBM                    | Informasi Alur Proses Isi Survey Proses Belajar Mengajar :<br>• Slakan Pilih Program Studi, Proyek Pendidikan, Mata Peniode yang masih dibuka |
| 😰 Wisuda <              | * Agazona Azar Ana priman Perinde Belari u Sarvey Subani Dikacup<br>• Silakan isi survey dan Klik Tombol Submit                               |
| r Portfolio Mahasiswa 🖌 |                                                                                                    |
|                         |                                                                                                    |
|                         |                                                                                                    |
|                         |                                                                                                    |
|                         |                                                                                                    |
| _                       | © 2018 - 2020 Universitas Kristen Maranatha                                                                                                   |

5. Data survey mata pendidikan tersebut akan ditampilkan. Anda dapat mengisi survey dengan cara klik sesuai dengan bobot yang ingin ada berikan untuk tiap pernyataan survey tersebut.

|                                      |                                                                               |                                                                                          |                                                      |                                                 | 9                                                | 🧟 1773001 <del>-</del>                 |
|--------------------------------------|-------------------------------------------------------------------------------|------------------------------------------------------------------------------------------|------------------------------------------------------|-------------------------------------------------|--------------------------------------------------|----------------------------------------|
| 📢 Pengumuman                         | S-1 - Sistem Informasi *                                                      |                                                                                          |                                                      |                                                 |                                                  |                                        |
| 🎓 Mahasiswa 🗸                        | Reguler Ganjil 2019         •           BS502 - MANAJEMEN PROVEK         •    |                                                                                          |                                                      |                                                 |                                                  |                                        |
| Perwalian<br>DKBS<br>Jadwal<br>Nilai | A *  Periode Regular - Semester Genap 2020 *                                  |                                                                                          |                                                      |                                                 |                                                  |                                        |
| Tagihan<br>Transkrip<br>Absensi      | SUTVEY<br>BS502 - MANAJEMEN PROYEK<br>Kelas A - Adelia, S.Kom., M.T.          |                                                                                          |                                                      |                                                 |                                                  |                                        |
| SPBM                                 | - Isilah kuisioner ini berdasarkan pendapat pribac                            | di anda dan sejujur-jujun<br>Tidak setuju sama<br>sekali dengan<br>pendapat<br>tersebut. | iya<br>Kurang setuju<br>dengan pendapat<br>tersebut. | Ragu-ragu antara<br>setuju dan tidak<br>setuju. | Cenderung setuju<br>dengan pendapat<br>tersebut. | Setuju dengan<br>pendapat<br>tersebut. |
| 🞓 Portfolio Mahasiswa 😮              | Integritas                                                                    |                                                                                          |                                                      |                                                 |                                                  |                                        |
|                                      | Kehadiran                                                                     |                                                                                          |                                                      |                                                 |                                                  |                                        |
|                                      | Kegiatan pembelajaran dilaksanakan pada hari yang sudah ditetapkan.           | 0                                                                                        |                                                      |                                                 | ۲                                                | 0                                      |
|                                      | Kegiatan pembelajaran dimulai tepat waktu sesuai jadwal.                      | 0                                                                                        |                                                      | ۲                                               |                                                  | 0                                      |
|                                      | Kegiatan pembelajaran dilaksanakan sesuai dengan bobot SKS (1 SKS = 50 Menit) | 0                                                                                        | 0                                                    | 0                                               | 0                                                | ۲                                      |
|                                      | Care                                                                          |                                                                                          |                                                      |                                                 |                                                  |                                        |
|                                      | Cara Penyampaian Materi                                                       |                                                                                          |                                                      |                                                 |                                                  |                                        |

6. Anda dapat memberi masukan pada kolom ini. Jika sudah klik "**Submit**". Jika anda ragu dan ingin menghapus semua data klik tombol **"Reset"**, maka anda dapat mengisi ulang survey dari awal.

|                         |                                                                                                    |  |  | ? | 🭳 🔒 1773001 • |
|-------------------------|----------------------------------------------------------------------------------------------------|--|--|---|---------------|
| 📢 Pengumuman            | Dosen/Asisten telah menguji materi-materi yang relevan dengan materi yang diajarkan, referensi yang disepakati dan tugas-tugas<br>yang diberikan dosen selama perkuliahan (pada UTS/Cawu ataupun Kuis). |  |  | ۲ | 0             |
| 🎓 Mahasiswa 🗸           | Keberhasilan Kuliah                                                                                                    |  |  |   |               |
| Perwalian               | Anda mengerti/menguasai materi setelah mengikuti kegiatan pembelajaran.                                                                                                    |  |  |   | ۲             |
| DKBS                    | Umum                                                                                                    |  |  |   |               |
| Jadwal                  | Sebutkan hal-hal yang baik yang perlu dipertahankan oleh Dosen/Asisten yang bersangkutan!                                                                                                    |  |  |   |               |
| Nilai                   |                                                                                                    |  |  |   |               |
| Tagihan                 |                                                                                                    |  |  |   |               |
| Transkrip               |                                                                                                    |  |  |   | .::           |
| Absensi                 | Sebutkan saran anda mengenai hal-hal yang perlu dikembangkan dan diperbaiki oleh dosen/asisten yang bersangkutan di masa<br>yang akan datang!                                                           |  |  |   |               |
| SPBM                    |                                                                                                    |  |  |   |               |
| 🕿 Wisuda 🖌              |                                                                                                    |  |  |   |               |
| 🕿 Portfolio Mahasiswa 🖌 | Sebutkan saran anda mengenai fasilitas-fasilitas dalam mendukung proses belaiar mengaiar vang perlu ditingkatkan oleh UK.                                                                               |  |  |   |               |
| ,                       | Maranatha di masa mendatang.                                                                                                    |  |  |   |               |
|                         |                                                                                                    |  |  |   |               |
|                         |                                                                                                    |  |  |   |               |
|                         |                                                                                                    |  |  |   |               |
|                         | Reset Submit                                                                                                    |  |  |   |               |
|                         |                                                                                                    |  |  |   |               |
|                         |                                                                                                    |  |  |   |               |

7. Anda sudah berhasil mengisi survey pada mata kuliah tersebut. Silahkan pilih mata kuliah lain untuk mengisi survey kembali.